# 小・中学生の登録方法

# ①保護者になる方は、フロイデ倶楽部の登録・参加申し込みを 済ませてください。

## ②登録後「10000人のフロイデ倶楽部」にログイン。

## ③トップページの「新規グループ登録」ボタンをクリック(指で押す)。

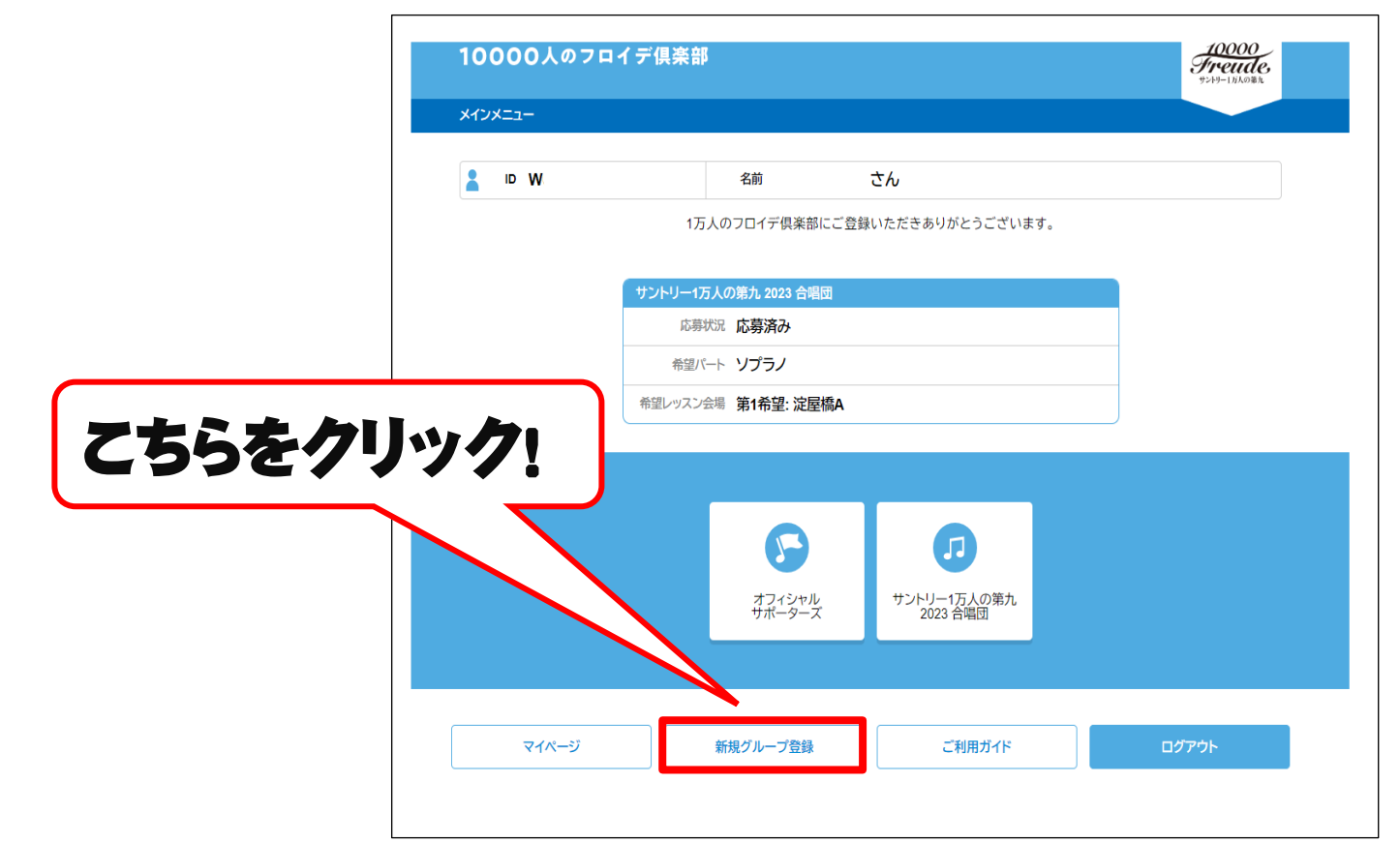

# ④新規グループ登録についての説明をご確認ください。 ⑤グループ名の作成。 ⑥入力完了後、「次へ」をクリック。

#### ※グループ名の変更はトップページ「グループページ」内の

「グループ名変更」ボタンからご変更下さい。

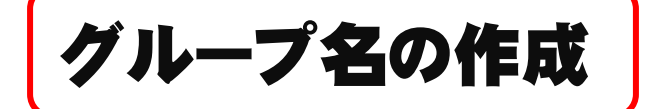

「次へ」をクリック

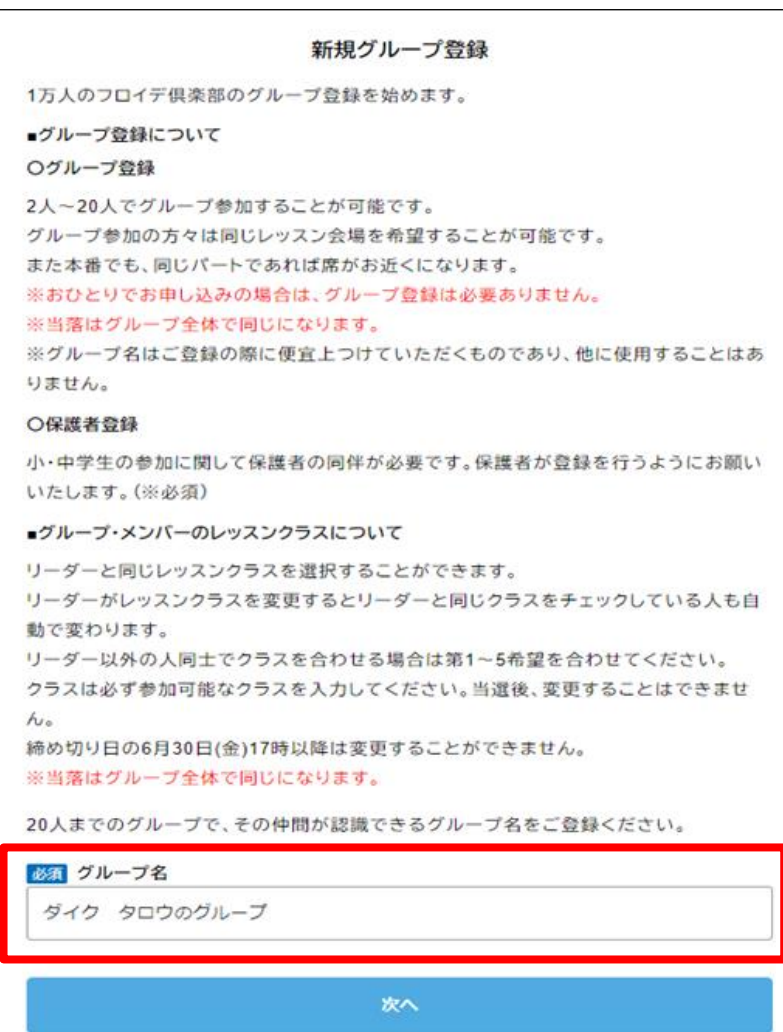

## ⑦「グループページ」をクリック。 ⑧「小・中学生を登録」をクリック。

|                | ノロ1 デ 供 采 部 ID<br>氏名 | w ×                         |            |
|----------------|----------------------|-----------------------------|------------|
|                | アカウント状況              | ログイン中                       |            |
|                | 合唱団 2023 応募          | 応募済み                        |            |
|                | 変更                   | 自分の応募を変更 自分の応募を取消 グループを脱退する |            |
|                | 希望パート                | ソプラノ                        | クリック       |
|                | 希望レッスン会場             | 第1希望: 淀屋橋A                  |            |
|                |                      |                             |            |
| レープご利          | 用ガイド                 | 小・中学生を登録                    | 友人をグループに誘う |
| レープご利<br>グループぞ | 旧ガイド                 | 小・中学生を登録<br>リーダー変更 参加規約     | 友人をグループに誘う |

# ⑨グループに追加するお子様 (小・中学生)の情報をご入力ください。 ⑪「次へ」ボタンをクリック。

| <b>小・中学生の登録</b><br>登録前に必ずグループご利用ガイドをお読みください。                                              | 希望レッスンクラス<br>詳しい日程はレッスンスケジュールをご覧ください。<br>小・中学生の希望クラスとバートは同伴保護者と同じになります。                               |      |
|-------------------------------------------------------------------------------------------|----------------------------------------------------------------------------------------------------|------|
| のグループにメンバーを追加します。以下の項目を入力してください。                                                          | 必須       「サントリー1万人の第九」参加回数         半角数字のみ       回         必須       第九の合唱本番経験回数         半角数字のみ       回 |      |
| 全角文字で32文字まで         必須 姓フリガナ         全角カタカナで32文字まで         ジ須 名フリガナ         全角カタカナで32文字まで | <b>事務局への連絡事項等があればご記入</b> ください<br>例) 単イスの使用など                                                          |      |
| 必須     生年月日       保護者の同伴が必要です(未就学児の参加は不可) <th><u>بر</u></th> <th>「次へ」</th>                | <u>بر</u>                                                                                             | 「次へ」 |
| <ul> <li>必須 性別</li> <li>○ 男性</li> <li>○ 女性</li> <li>○ 回答しない</li> </ul>                    | グループページに戻る                                                                                            |      |

# ①次の画面で情報に間違いが無いかご確認いただき、 「決定」ボタンをクリック。登録完了となります。

### ※希望レッスンクラス、パートは同伴保護者と同じになります。

以上